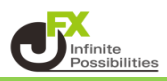

1【注文】ボタンから【売注文】または【買注文】をクリックすると、 【新規注文】画面が表示されます。

| <b>+</b> ; | 新規注文(USD/JP`                       | Y)                      |                |                  |                                     |     | ł                    | <b>\$</b> _ ⊃ ~            | X              |
|------------|------------------------------------|-------------------------|----------------|------------------|-------------------------------------|-----|----------------------|----------------------------|----------------|
|            | 成行                                 | 通常/IF                   | 時間指定           | :                | осо                                 |     | ストリーミン               | >1                         |                |
| ι          | JSD/JPY ~                          |                         |                |                  |                                     |     |                      | 0                          | .3             |
| 1          | <sup>₃</sup> □<br>105. <b>70</b> 5 | <sup>азк</sup><br>105.7 | 0 <sup>8</sup> | 始値<br>高値<br>NYCL | : 106.026<br>: 106.082<br>: 106.039 | ī   | 前日比:<br>安値:<br>Time: | -0.33<br>105.58<br>12:38:4 | 14<br>12<br>15 |
|            |                                    | 売                       | ~              |                  | 両                                   | 連なし | ,                    | ,                          | ~              |
|            | Lot数                               | 1 Lot 😌 🕮               | ot=<br>1,000   |                  |                                     |     |                      |                            |                |
|            | 決済なし                               | 決済pips                  |                | 決済DOM            | 1E                                  | 決済  | FOCO                 |                            |                |
|            |                                    |                         |                |                  | 🗌 確認不                               | 要 ( |                      | 確認画面                       | >              |

2 上部の【時間指定】をクリックし【通貨ペア】、【売買】、【両建】、【Lot数】の各項目を設定します。 ※各項目をクリックすると、選択画面が表示されます。 【売買】、【両建】は項目をクリックすることで表示が変更されます。

| <b>+</b> | 新規注文(USD/JP                    | Y)                                                              |               |                                       |                            |               | ł                    | <b>*</b> □ ~                  | × |
|----------|--------------------------------|-----------------------------------------------------------------|---------------|---------------------------------------|----------------------------|---------------|----------------------|-------------------------------|---|
|          | 成行                             | 通常/IF                                                           | 時間指定          | e e e e e e e e e e e e e e e e e e e | со                         |               | ストリーミン               | >1                            |   |
|          | USD/JPY ~                      |                                                                 |               |                                       |                            |               |                      | 0.3                           | 3 |
|          | <sup>₀₀</sup> 105. <b>69</b> 6 | <sup>азк</sup><br>105.6                                         | <b>9</b> 9    | 始値:<br>高値:<br>NYCL:                   | 106.02<br>106.08<br>106.03 | 6 i<br>2<br>9 | 前日比:<br>安値:<br>Time: | -0.343<br>105.582<br>12:39:23 |   |
|          |                                |                                                                 |               |                                       |                            |               |                      |                               |   |
|          |                                | 売                                                               | ~             |                                       |                            | 両建なし          | 5                    | ~                             | ] |
|          | Lot数                           | <mark>売</mark><br>1 Lot ,                                       | -ot=<br>1,000 | 時間                                    | 指定                         | 両建なし<br>/-    | ,<br>:               | ×                             |   |
|          | Lot数<br>執行条件 _ <b>時間</b>       | <mark>売</mark><br>1Lot ,                                        | ot=<br>1,000  | 時間                                    | 指定                         | 両建なし<br>/-    | ,<br>:               | ×                             |   |
|          | Lot数<br>執行条件 <u>時間</u><br>決済なし | <mark>売</mark><br>1Lot_ <mark></mark> ♀ <sup>1L</sup><br>]指定成行_ | -ot=<br>1,000 | 時間<br>決済pips                          | 指定                         | 両建な(<br>/-    | :                    |                               |   |

3 【執行条件】をクリックし、「時間指定成行」、「時間指定指値」、「時間指定逆指」から選択します。 ここでは「時間指定成行」をクリックします。

| <b>+</b> | 新規注文(USD/JP                       | Y)                                           |              |                  |                                      |                      | +                    | <b>*</b> □ ~               | ×           |
|----------|-----------------------------------|----------------------------------------------|--------------|------------------|--------------------------------------|----------------------|----------------------|----------------------------|-------------|
| I        | 成行                                | 通常/IF                                        | 時間指定         |                  | осо                                  |                      | ストリーミ                | ング                         |             |
|          | USD/JPY ~                         |                                              |              |                  |                                      |                      |                      | 0                          | .3          |
|          | <sup>в⊯</sup><br>105. <b>69</b> 6 | <sup>азк</sup><br>105.6                      | <b>9</b> 9   | 始値<br>高値<br>NYCL | : 106<br>: <mark>106</mark><br>: 106 | .026<br>.082<br>.039 | 前日比:<br>安値:<br>Time: | -0.34<br>105.58<br>12:39:2 | 3<br>2<br>3 |
|          |                                   | 売                                            | ~            |                  |                                      | 両建な                  | :L                   | ``                         | ~           |
|          | Lot数<br>執行条件 <u>時間</u>            | 1Lot , <mark>≎</mark> <sup>1⊔</sup><br> 指定成行 | ot=<br>1,000 | 時                | 間指定                                  | /·                   | :                    |                            |             |
|          | 決済なし                              |                                              |              | 決済pips           | ;                                    |                      |                      |                            |             |
|          |                                   |                                              |              |                  | 🔲 सं                                 | 認不要                  |                      | 確認画面                       | >           |

■時間指定成行

指定した時間になれば成行注文が発注される注文方法

- ■時間指定指値/逆指 指定した時間までに指定したレートに達しなければ、 指定した時間を過ぎた時点で成行注文が発注される注文方法
- 4【時間指定】をクリックします。

| ◆ 新規注文(USD/JPY) ◆ □ ∨ 区                   |                         |              |                  |                                             |                   |                      |                               |    |  |  |
|-------------------------------------------|-------------------------|--------------|------------------|---------------------------------------------|-------------------|----------------------|-------------------------------|----|--|--|
| 成行                                        | 通常/IF                   | 時間指定         |                  | осо                                         |                   | ストリーミン               | ック                            |    |  |  |
| USD/JPY ~                                 |                         |              |                  |                                             |                   |                      | 0.3                           |    |  |  |
| <sup>в⊡</sup> 105. <b>69</b> <sup>6</sup> | <sup>азк</sup><br>105.6 | <b>9</b> 9   | 始値<br>高値<br>NYCL | i: 106.<br>i: <mark>106</mark> .<br>.: 106. | 026<br>082<br>039 | 前日比:<br>安値:<br>Time: | -0.343<br>105.582<br>12:39:23 |    |  |  |
|                                           | 売                       | ~            |                  |                                             | 両建な               | J.                   | ~                             |    |  |  |
| Lot数<br>執行条件 _ <u>時間</u>                  | 1Lot , <mark></mark>    | ot=<br>1,000 | 時<br>時           | 間指定                                         | /-                | :                    |                               |    |  |  |
| 決済なし                                      |                         |              | 決済pips           | ;                                           |                   |                      |                               |    |  |  |
|                                           |                         |              |                  | □ 確                                         | 認不要               |                      | 確認画面 >                        | •] |  |  |

5 日付指定部分をクリックし、表示されたカレンダーから日付を選択します。 ※日付は100日後まで選択可能です。 時間も入力し、【OK】をクリックします。 ※ただし、時間指定注文は指定できない時間帯がありますので、ご注意ください。

| ╋ 新規注文(USD/JP                  | Y)                                             |              |                   |                             |                         |     |                | *               | ŧ                 | I ~ ]                | ×           |
|--------------------------------|------------------------------------------------|--------------|-------------------|-----------------------------|-------------------------|-----|----------------|-----------------|-------------------|----------------------|-------------|
| 成行                             | 通常/IF                                          | 時間指定         |                   | осо                         |                         |     | 지민             | -ミン             | ņ                 |                      |             |
| USD/JPY ~                      |                                                |              |                   |                             |                         |     |                |                 |                   | 0.:                  | 3           |
| <sup>₀₀</sup> 105. <b>69</b> 6 | <sup>азк</sup><br>105.6                        | <b>9</b> 9   | 始値<br>高値<br>NYCL  | : 10<br>: <b>10</b><br>: 10 | 6.026<br>6.082<br>6.039 | i   | 前日<br>安<br>Tin | 比:<br>値:<br>ne: | -0<br>105<br>12:3 | .343<br>.582<br>9:23 | 3<br>2<br>3 |
|                                | 売                                              | × 1          |                   |                             | 両                       | 建なし | ,              |                 |                   | ~                    |             |
| Lot数<br>執行条件 、時間               | 1Lot , <mark>≎</mark> <sup>1L</sup><br>]指定成行 , | ot=<br>1,000 | 時                 | 間指え                         | /                       | /   |                | ~               | ] [-              | -:                   | 😂           |
|                                |                                                |              | + · · · · · · · · |                             | < 2                     | 018 | 3年             | >               | < (               | 3月                   | >           |
| 決済なし                           |                                                |              | 犬済pips            |                             | 日                       | 月   | 火              | 水               | 木                 | 金                    | ±           |
|                                |                                                |              |                   |                             |                         |     |                |                 |                   |                      |             |
|                                |                                                |              |                   |                             | 4                       |     |                |                 |                   |                      | 10          |
|                                |                                                |              |                   |                             | 11                      | 12  | 13             | 14              | 15                | 16                   | 17          |
|                                |                                                |              |                   |                             | 18                      | 19  | 20             | 21              | 22                | 23                   | 24          |
|                                |                                                |              |                   |                             | 25                      | 26  | 27             | 28              | 29                | 30                   | 31          |

6 設定が完了したら、【注文確認画面】ボタンをクリックします。

※【確認不要】にチェックを入れておくと【注文確認画面】ボタンが【注文送信】ボタンとなり、 クリックすると注文されます。

| ŧ | ◆新規注文(USD/JP                                 | Y)                                |                |                  |                                     |                  |                             |                         |     |
|---|----------------------------------------------|-----------------------------------|----------------|------------------|-------------------------------------|------------------|-----------------------------|-------------------------|-----|
|   | 成行                                           | 通常/IF                             | 時間指定           |                  | осо                                 |                  | ⊻ 9重応小:                     | ¥ 24                    | 汉达信 |
|   | USD/JPY ~                                    |                                   |                |                  |                                     |                  |                             | 0.3                     |     |
|   | <sup>в⊡</sup><br>105. <b>69</b> <sup>5</sup> | <sup>Азк</sup><br>105.6           | 9 <sup>8</sup> | 始値<br>高値<br>NYCL | : 106.026<br>: 106.082<br>: 106.039 | 前日」<br>安付<br>Tim | 比: -0<br>値: 105<br>ie: 12:4 | ).344<br>5.582<br>11:22 |     |
|   |                                              | 売                                 | ~              |                  | 両                                   | 建なし              |                             | ~                       |     |
|   | Lot数<br>執行条件 _ <b>時間</b>                     | 1Lot , <mark>♀</mark> ╨<br>]指定成行_ | ot=<br>1,000   | 時間               | 圆指定 <u>03</u> ,                     | /30 10:          | <u>00 ,</u>                 |                         |     |
|   | 決済なし                                         |                                   |                | 決済pips           |                                     |                  |                             |                         |     |
|   |                                              |                                   |                |                  | 🔲 確認不到                              | <b>و ا</b> ل     | 主文確認画                       | `面 →                    |     |

7 【注文確認】画面が表示されますので、注文内容を確認した後【注文送信】ボタンをクリックします。

| ♣ 新規注文(USI              | (Y9E/C           |                                |                | * 📼 🕅                                  |
|-------------------------|------------------|--------------------------------|----------------|----------------------------------------|
| 成行                      | 注文確認             |                                |                | ×1-≈>1                                 |
| USD/JPY                 | 注文方式             | 通常                             |                | 0.3                                    |
| <sup>вір</sup><br>105.6 | 通貨ペア<br>売買<br>両建 | USD/JPY<br>売<br>両建なし<br>1 4 ct |                | と: -0.344<br>直: 105.582<br>e: 12:41:31 |
| Lot数                    | 執行条件<br>時間指定     | 時間指定成行<br>03/30 10:00          |                | <b>→</b>                               |
| 執行条件                    |                  | 注文送信                           | <b>#</b> 77211 |                                        |
|                         |                  |                                | □ 確認不要         | 注文確認画面                                 |

8 注文結果が表示されます。

| 争新 | 規注文(USD              | /JPY)                                          |                                                        |   |                     |                               |                | *                   |                           | ×           |
|----|----------------------|------------------------------------------------|--------------------------------------------------------|---|---------------------|-------------------------------|----------------|---------------------|---------------------------|-------------|
|    | 成行                   | 新規注文(時間指定)の送信が完了しました ×<br>注文履歴で注文・約定状況をご確認ください |                                                        |   |                     |                               |                |                     |                           |             |
| U  | SD/JPY               | ~                                              |                                                        |   |                     |                               |                |                     | 0.                        | 3           |
| BI | ₀<br>105. <b>6</b> 9 | <b>9</b> 5                                     | <sup>азк</sup><br>105. <b>69</b> 8                     |   | 始値:<br>高値:<br>NYCL: | 106.026<br>106.082<br>106.039 | 前日<br>安<br>Tir | 1比:<br>ē値:<br>me: 1 | -0.34<br>105.58<br>2:41:4 | 4<br>2<br>8 |
|    |                      | 売                                              | ×                                                      |   | 両建なし                |                               |                |                     |                           |             |
| 1  | Lot数<br>執行条件 _       | 時間指                                            | <b>1</b> Lot」 <mark>会</mark> <sup>1Lot</sup> =<br>定成行」 |   | 時間                  | 指定 _03                        | /30 10         | 00:00               |                           |             |
|    | 決済なし                 |                                                |                                                        | ž | 夬済pips              |                               |                |                     |                           |             |
|    |                      |                                                |                                                        |   |                     | 🔲 確認不                         | <b>要</b>       | 注文確                 | 認画面                       | >           |

9【注文一覧】に注文が表示されました。

| B MATRIX TRADER                                                                                                    |                                                                           |                             |                                                                                                    |                                            |                                                                |  |  |  |  |  |  |
|----------------------------------------------------------------------------------------------------|---------------------------------------------------------------------------|-----------------------------|----------------------------------------------------------------------------------------------------|--------------------------------------------|----------------------------------------------------------------|--|--|--|--|--|--|
| MATRIXTRADER_                                                                                                    |                                                                           |                             | サポート/サービス情報 操                                                                                                    | 作マニュアル Q&A (                               | NEW<br>設定 お知らせ ログアウト                                           |  |  |  |  |  |  |
| <b>預託証拠金 1,941,326 有効証拠金 1,941,326 必要証拠金 0</b>                                                                                                    | 発注証拠金 4,300                                                               | 評価損益 0                      | 有効比率                                                                                                    | 金額指定全決済:有                                  | 効証拠金 2,000,000 / 1,000,000                                     |  |  |  |  |  |  |
| 注文 > レート > チャート > 取引情報 > その他情報 >                                                                                                    | 注文 × レート × <del>チャー</del> ト × 取引情報 × その他情報 × 入出金 ×                        |                             |                                                                                                    |                                            |                                                                |  |  |  |  |  |  |
|                                                                                                    | * 🔤 🗖 💌                                                                   |                             | )分足)                                                                                                    |                                            | F#1> 🏶 💽 🗖 🚺                                                   |  |  |  |  |  |  |
| USD/JPY 5分足 ローソク BID > + V                                                                                                    | QQ/4                                                                      | USD/JPY 60分足 ローン            | ⊅BID ∨                                                                                                    |                                            | $+ \forall @ @ / 4$                                            |  |  |  |  |  |  |
| 10:02 12:00<br>11:00<br>12:00<br>11:00<br>12:00<br>10:07<br>10:07<br>1 | 106.000<br>105.900<br>105.800<br>105.605<br>105.601<br>105.600<br>105.500 | <pre>Q3/21 12:00 00 (</pre> | 33/22 08:00<br>08:00<br>09:00<br>09:00<br>00:00<br>00 | 重 106.448 統置 106.47<br>跨區 105.884 総種 105.0 | 106.750<br>106.250<br>106.250<br>105.250<br>105.995<br>7<br>95 |  |  |  |  |  |  |
|                                                                                                    |                                                                           | •••••                       | · · · · ·                                                                                                    |                                            |                                                                |  |  |  |  |  |  |
| ************************************                                                                                                    |                                                                           |                             |                                                                                                    |                                            |                                                                |  |  |  |  |  |  |
|                                                                                                    | <br>執行条件                                                                  | 有効期限                        | <br>注文受付日時>                                                                                                    | 決済順序                                       | <br>トリガー価格                                                     |  |  |  |  |  |  |
| 1808100038966022 1Lot 両建なし 売買 売                                                                                                    | 時間指定成行                                                                    | 2018/03/30 10:00            | 2018/03/22 12:41:4                                                                                                    | 18 LIFO                                    |                                                                |  |  |  |  |  |  |
|                                                                                                    |                                                                           |                             |                                                                                                    |                                            |                                                                |  |  |  |  |  |  |
| + v <u>9/197注文 v レート/はル v チャート</u>                                                                                                    | ✓ 約定·注文履歴                                                                 | ▼ 自由設定1                     | ✓ 自由設定2                                                                                                    | ~                                          |                                                                |  |  |  |  |  |  |